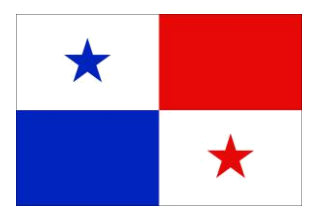

**Panama Maritime Authority** 

# **E-APPLICATION SEGUMAR**

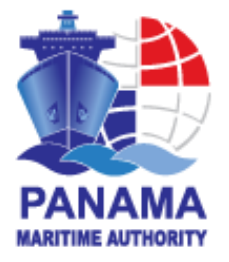

# **Technical Certification System**

# Panama Maritime Authority is pleased to welcome you to the technical certificates electronic application System

In an effort to increase the transparency of ship operations, amendments were made to SOLAS 1974 which require specific information to be maintained onboard ship and continuously updated as the information is changed. For this matter, the Merchant Marine Circular No. 183 provides the PMA national requirements for Companies, Masters, and operators with respect to maintaining the required Continuous Synopsis Record (CSR) on board the Panamanian flagged vessels and will be subject to review by Port State Control (PSC) Authorities.

Questions regarding these requirements or the authenticity of a CSR Document should be referred to the Maritime Ships Security Department <u>csr@amp.gob.pa</u> or through any of the SEGUMAR offices worldwide to the phone numbers describe in our web page <u>www.segumar.com</u>.

All Panamanian flagged vessels who apply the SOLAS Regulation XI-1 Regulation 5 must have on board a Continuous Synopsis Record (CSR) issued by this Administration. Additionally, Application Forms (1, 2 and 3) must be on board at all times.

Important information to be considered prior the submission of the related application:

- Make sure that you already have the documents required in our Merchant Marine Circular No. 183 (<u>http://www.segumar.com/wp-content/uploads/2015/08/MMC-183august2015.pdf</u>) before to send your request.
- P

You may apply for multiple certificates for multiple vessels with a single order provided that they will use the same form of payment and same delivery address. If you require separate payments and/or separate delivery addresses, then separate orders should be placed.

Ŧ

In case of any CSR for **NEW CONSTRUCTION**, **NEW REGISTRY** and **CEASED CSR**, you must apply for the CSR Certificate.

CSR Certificate will be processed by the Maritime Ships Security Department or by the selected Segumar Office.

For further information please contact: <u>csr@amp.gob.pa</u>or through any Segumar Offices worldwide.

Please save this instruction for your easy reference on how to use E-application system.

#### STEP 1:

a) Press ready to apply button to fill your application.

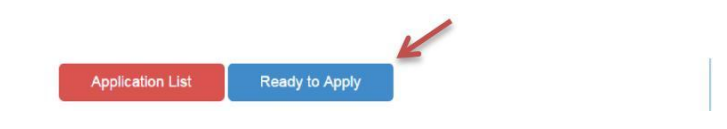

b) Fill in all required page fields marked with asterisk (\*) on "Agent Details" screen, note that you will be able to search the agent name typing one word, furthermore once your information is saved, it can be displayed for future applications. Press continue button.

| * AGENT DETAILS     | APPLICATION | CONTINUOS SYNOPSIS  | RECORD             |
|---------------------|-------------|---------------------|--------------------|
| Agent Information 3 |             |                     |                    |
| Agent Name:         |             | Result Agent Name   |                    |
| *                   | Search      | Select a Agent Name | •                  |
| Phone Number:       |             | E-mail Address:     | Zip / Postal Code: |
| *                   |             | *                   |                    |
| Country:            |             | City:               | State / Region:    |
| Select a Country    | ×           | *                   |                    |
| Address 1:          |             | Address 2:          | Address 3:         |
| *                   |             |                     |                    |
| E-delivery          | 10          | C                   | <i>w</i>           |
| E-mail Address 1:   |             | E-mail Address 2:   |                    |
|                     |             |                     |                    |

c) Billing and shipping address details should be filled on "Agent Details" screen. This information will be necessary in cases that certificate will be delivered by courier. Each application provides for a single billing address for multiple ships. If you require separate payments and/or separate delivery addresses, then separate applications will be required.

#### **Courier Delivery**

a) In Case that the CSR would be Delivery in a Local Office you only need to click the CONTINUE button to proceed with the CSR Application.

| delivery                             |                                                                                                |
|--------------------------------------|------------------------------------------------------------------------------------------------|
| mail Address 1:                      | E-mail Address 2:                                                                              |
| k                                    |                                                                                                |
| ourier - Delivery                    |                                                                                                |
| Local Office   International Courier |                                                                                                |
|                                      |                                                                                                |
| Courier:                             |                                                                                                |
| DHL                                  | Y                                                                                              |
| 1. Courier Account Number:           |                                                                                                |
| 2. Company Name:                     | *                                                                                              |
| 3. Physical Address                  | *                                                                                              |
| 4. Zip Code:                         | *                                                                                              |
| 5. PIC (Person of Contact):          | *                                                                                              |
| 5. Telephone:                        | *                                                                                              |
| bservation:                          |                                                                                                |
| In case of UPS and COPA courier you  | ave to contact them directly and provide us the AWB, in order to send the original certificate |
|                                      |                                                                                                |

b) In case that the CSR would be Delivery by International Courier You have to select INTERNATIONAL COURIER and fill the blanks with all the necessary information for the Delivery and click on CONTINUE button.

After the information on step 1 is filled, you will not need filling it again, it will be saved for future applications; the COURIER DELIVERY has to be filled every time it is applied, press continue button to go to the next screen.

#### STEP 2:

a) On application list screen you are able to search in our fleet, the vessel (s) would you like to apply for, search by the IMO Number, Name of Ship, Call Sign; then click the search button to bring the ship information automatically.

| *                                                                                                    | CONTINUOS SY                                                              | NOPSIS RECOR                      | D                                                                                  |
|----------------------------------------------------------------------------------------------------|---------------------------------------------------------------------------|-----------------------------------|------------------------------------------------------------------------------------|
|                                                                                                    | TION LIST ORDER REVIEW                                                    | 1                                 |                                                                                    |
| nips to Apply 🚯                                                                                        |                                                                           |                                   |                                                                                    |
| Name of Ship                                                                                           | Call Sign                                                                 | IMO                               | Port of Registry                                                                   |
|                                                                                                    |                                                                           |                                   |                                                                                    |
| nip Details                                                                                            |                                                                           |                                   |                                                                                    |
| Nip Details                                                                                            | Search (IMO Number, Na                                                    | me of Ship, Call Sign):           | Previous Flag                                                                      |
| Type of CSR:<br>New Registry Amendment<br>Cancelation                                                  | Search (IMO Number, Na                                                    | me of Ship, Call Sign):<br>Search | Previous Flag                                                                      |
| Type of CSR:<br>New Registry Amendment<br>Cancelation<br>Index Seq.:<br>1                              | Search (IMO Number, Na                                                    | me of Ship, Call Sign):<br>Search | Previous Flag<br>SELECT •                                                          |
| Type of CSR: New Registry Amendment Cancelation Index Seq.: 1 Imo Number:                              | Search (IMO Number, Na                                                    | me of Ship, Call Sign):<br>Search | Previous Flag SELECT •                                                             |
| Type of CSR:  New Registry Cancelation  Mdex Seq.:  1  Monotone Seq.:  1  Monotone Seq.:  New Registry | Search (IMO Number, Na                                                    | me of Ship, Call Sign):<br>Search | Previous Flag  SELECT   Date registration with the state:  X                       |
| Type of CSR: New Registry Amendment Cancelation Index Seq.: 1 Imo Number: 1. Name of Ship:             | Search (IMO Number, Na<br>*<br>Name of Ship:<br>2. Date registration with | me of Ship, Call Sign):<br>Search | Previous Flag SELECT   Date registration with the state:  3. Port of Registration: |

b) Then select the Type of CSR if it is NEW REGISTRY automatically on the Previous Flag item will show up the registry information.

| * *                                                                                      | CONTINUOS SY                                                              | NOPSIS RECOR                      | RD D                                                                               |
|------------------------------------------------------------------------------------------|---------------------------------------------------------------------------|-----------------------------------|------------------------------------------------------------------------------------|
| AGENT DETAILS                                                                            | ICATION LIST ORDER REVIEW                                                 |                                   |                                                                                    |
| hips to Apply 🚯                                                                          |                                                                           |                                   |                                                                                    |
| Name of Ship                                                                             | Call Sign                                                                 | IMO                               | Port of Registry                                                                   |
|                                                                                          |                                                                           |                                   |                                                                                    |
| nip Details                                                                              |                                                                           |                                   |                                                                                    |
| Type of CSR:                                                                             | Search (IMO Number, Na                                                    | me of Ship, Call Sign):<br>Search | Previous Flag                                                                      |
| hip Details Type of CSR: New Registry Amendment Cancelation Index Seq.: 1                | Search (IMO Number, Na                                                    | me of Ship, Call Sign):<br>Search | Previous Flag<br>SELECT Y                                                          |
| hip Details Type of CSR: New Registry Amendment Cancelation Index Seq.: 1 Imo Number:    | Search (IMO Number, Na<br>*                                               | me of Ship, Call Sign):<br>Search | Previous Flag                                                                      |
| ip Details  Type of CSR: Cancelation  Amendment Cancelation  Index Seq.:  1  Imo Number: | Search (IMO Number, Na<br>*<br>Name of Ship:                              | me of Ship, Call Sign):<br>Search | Previous Flag SELECT   Date registration with the state:  X                        |
|                                                                                          | Search (IMO Number, Na<br>*<br>Name of Ship:<br>2. Date registration with | me of Ship, Call Sign):<br>Search | Previous Flag SELECT   Date registration with the state:  3. Port of Registration: |

c) Please complete the remaining fields and upload the required documents. Make sure that writing information is according to the Technical Certificate. Also on this screen you are able to select your place of preference to issue.

| 9. DOC                       |                                                                                   |
|------------------------------|-----------------------------------------------------------------------------------|
| 9. Administration/Goverment  | Recognized Organzation with issued Document of Compliance /DOC:                   |
| 10. Company                  |                                                                                   |
| 10. Company Identification N | umber:                                                                            |
| 11. SMC                      |                                                                                   |
| 11. Administration/Govermen  | URecognized Organzation with issued Document of Compliance /IMS:                  |
| 12. ISSC                     |                                                                                   |
| 12. Administration/Govermen  | VRecognized Organzation with issued International Ship Security Certificate/ISSC: |
| 13. New Construction         | or Previous Registry                                                              |
| 13. The Ship is New Construc | tion or Previous Registry:                                                        |
| 14. Remarks                  |                                                                                   |
| A Bemarke                    |                                                                                   |
| 14. Remarks.                 |                                                                                   |
| IA, Remarka.                 |                                                                                   |
| Place of Issue               |                                                                                   |

#### STEP 3:

a) Finally press "Add application" button. Please note that before press continue, you can add more vessels as necessary. Make Shure to attach all the necessary documents required for the specific application.

| Attachments                                                                                                    |                                                      |
|----------------------------------------------------------------------------------------------------|------------------------------------------------------|
| Valid attachments formats: doc or docx, xls or xlsx, jpg, png, pdf<br>Maximun sizes for all attachments: 10 mb |                                                      |
| * Attachments with an asterisk are mandatory                                                                   |                                                      |
| Document of Compliance (DOC) or Interim DOC issued by a Recognized Organization *                              | Interim ISSC issued by a Recognized Organization     |
| You must attached a file                                                                                       | D'Attach Segme                                       |
| CAltach XRemove                                                                                                |                                                      |
| Safety Management Certificate (SMC) or Interim SMC issued by a Recognized Organization                         | Ship's CSR file issued by the previous vessel's flag |
| You must attached a file                                                                                       | You must attached a nie                              |
| (S'Attach X Remove                                                                                             | Ci Attach X Remo                                     |
| Class Certificate (only if the change is through a Recognized<br>Organization).                                | Payment Receipt Copy.                                |
| You must attached a file                                                                                       | You must attached a file                             |
| CAttach XRemove                                                                                                | G/Attach X Remo                                      |
|                                                                                                    | Deletion Certificate.                                |
|                                                                                                    | You must attached a file                             |
|                                                                                                    | CiAtlach XRemo                                       |
| In case that the SMC and the ISSC na not issued yet, this Administration will iss                              | ued a provisional CSR valid for SIX MONTH (6).       |
| Add Application                                                                                                | Previous Contin                                      |

b) After you press Add application you would be available to click "View Application Form".

| aximun sizes for all attachments: 10 mb                                                   |                                                      |
|-------------------------------------------------------------------------------------------|------------------------------------------------------|
| Attachments with an asterisk are mandatory                                                |                                                      |
| Document of Compliance (DOC) or Interim DOC issued by a Recognized Organization *         | Interim ISSC issued by a Recognized Organization     |
| bu must attached a file                                                                   |                                                      |
| Attach QPreview XRemov                                                                    |                                                      |
| Safety Management Certificate (SMC) or Interim SMC issued by a<br>Recognized Organization | Ship's CSR file issued by the previous vessel's flag |
| bu must attached a file                                                                   | You must attached a file                             |
| Attach Q/Preview KRemove                                                                  | Attach Q.Preview X.Remo                              |
| Class Certificate (only if the change is through a Recognized<br>Organization).           | Payment Receipt Copy.                                |
| fou must attached a file                                                                  | You must attached a file                             |
| Attach Q.Preview KRemov                                                                   | Allach QPreview Remo                                 |
| 2                                                                                         | Deletion Certificate.                                |
|                                                                                           | You must attached a file                             |
|                                                                                           | Attach Q.Preview XRemo                               |
| case that the SMC and the ISSC are not issued yet, this Administration will i             | issued a provisional CSR valid for SIX MONTH (6).    |
| Lindate View Application Form                                                             | Previous Contin                                      |

c) Then you would be available to view, save and download the application form, please be advised that the application form needs to be onboard with the Original CSR.

| FrmImpresion.aspx |                                                                                                    | 1/2                                                                                                    | ¢ | ± 8 |
|-------------------|----------------------------------------------------------------------------------------------------|----------------------------------------------------------------------------------------------------|---|-----|
|                   | APPLI<br>Amendments to the Panama<br>Document No Q4 for the si<br>Updated according to the<br>The amendments are shown in the t               | CATION FORM 2<br>Inina Continuos Synopsis Record (CSR)<br>hip With IMO Number: IMO <u>9508160</u><br>te Res. MSC 198(80) Amendment<br>abis. Indicate NC for all terms not being changed. |   |     |
|                   | Dates should I                                                                                                    | cuempor the serve                                                                                                    |   |     |
|                   | 1 Name of Ship:<br>2 Date in which replatration with the state                                                                                | 2010/11/08                                                                                                    |   |     |
|                   | Port of Registration                                                                                                    | 2010/11/00                                                                                                    |   |     |
|                   | 3                                                                                                    | Panama                                                                                                    |   |     |
|                   | 4 Registered address(es)                                                                                                    | Nr.                                                                                                    |   |     |
|                   | b) Name of current registered owner(s)<br>Registered address(es)                                                                              | NC                                                                                                    |   |     |
|                   | c) Name of current registered owner(s)<br>Registered address(es)                                                                              | NC                                                                                                    |   |     |
|                   | If applicable, name of current registered bareboat<br>chatterer(s)     Registered Address:                                                    | NC                                                                                                    |   |     |
|                   | Name of Company (ISM Code):     Registered Address:                                                                                           | NC                                                                                                    |   |     |
|                   | 7 a) Registered Owner (s) Number:                                                                                                    | NC                                                                                                    |   |     |
|                   | b) Registered Owner (s) Number:                                                                                                    | NIC                                                                                                    |   |     |
|                   | c) Registered Owner (s) Number:                                                                                                    | NC                                                                                                    |   |     |
|                   | 8 a) Name of Classification Societies with the Ship is classed                                                                                | NC                                                                                                    |   | •   |
|                   | b) Name of Classification Societies with the Ship is classed                                                                                  | NC                                                                                                    |   |     |
|                   | Administration/Government/Recognized Organization which<br>issued Document of Compliance/DOC:<br>Body which carried out audit (if different): | NC                                                                                                    |   |     |
|                   | 10 Company identification number                                                                                                    | NIC                                                                                                    |   |     |
|                   | 4 Administration/To-ammantBanandrad Constitution which                                                                                        |                                                                                                    |   |     |

## d) Press Continue Bottom

| aximun sizes for all attachments: 10 mb                                                   |                                                     |                 |
|-------------------------------------------------------------------------------------------|-----------------------------------------------------|-----------------|
| Attachments with an asterisk are mandatory                                                |                                                     |                 |
| Document of Compliance (DOC) or Interim DOC issued by a Recognized                        | Interim ISSC issued by a Recognized Organization    | n               |
| Crganization                                                                              | You must attached a file                            |                 |
| bu must attached a file                                                                   | CAttach                                             | Remov           |
| CiAttach XRemove                                                                          |                                                     |                 |
| Safety Management Certificate (SMC) or Interim SMC issued by a<br>Recognized Organization | Ship's CSR file issued by the previous vessel's fla | ig              |
| hu must attached a file                                                                   | You must attached a file                            |                 |
| CAllach KRemove                                                                           | CiAtlach                                            | Remov           |
| Class Certificate (only if the change is through a Recognized                             | Payment Receipt Copy.                               |                 |
| Organization).                                                                            | You must attached a file                            |                 |
| bu must attached a file<br>CAttach XRemove                                                | <b>G</b> 'Attach                                    | <b>X</b> Remove |
|                                                                                           | Deletion Certificate.                               |                 |
|                                                                                           | You must attached a file                            |                 |
|                                                                                           | CiAtlach                                            | Remove          |
| even that the SMC and the ISSO are not instead wat this Administration will be            | and a provisional CCP using the SIX MONITH (A)      |                 |

**STEP 4:** a) Finally check the vessel Name, IMO number and Call Sign, if is all in order you can press continue.

| *       | *                  |               | CONTINUOS SY     | YNOPSIS RECO       | RD         |                                |
|---------|--------------------|---------------|------------------|--------------------|------------|--------------------------------|
| A       | REQUESTS           | AGENT DETAILS | APPLICATION LIST | ORDER REVIEW       | EVALUATION |                                |
| Order R | Review             |               |                  |                    |            | No. Request: 62405 Sequence: 1 |
| CHEMRO  | f Ship<br>DUTE SKY |               |                  | Call Sign<br>3FDM6 | 950        | 08160                          |
|         |                    |               |                  |                    |            | Previous Continue              |

b) After pressing the Continue bottom you would see your Application number. Press OK bottom and the process finish.

| eSEGUMAR APPLICATI | ON                                                                                                    |               |
|--------------------|----------------------------------------------------------------------------------------------------|---------------|
| AGENT DETAILS      | a constant of the second second |               |
| Order Review 🔮     | Your application number is:<br>62123                                                                                                    | IMO           |
| THORCO LOHAS       | It will be processed within the next 48 hours from today April 06, 2016                                                                                                    | 9742429       |
|                    | ОК                                                                                                    | Previous Done |
|                    |                                                                                                    |               |
|                    |                                                                                                    |               |

## In case of LOSS OR DAMAGE:

# STEP 1:

a) Press ready to apply button to fill your application.

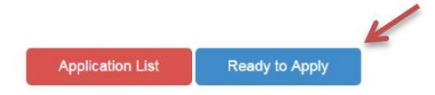

b) Fill in all required page fields marked with asterisk (\*) on "Agent Details" screen, note that you will be able to search the agent name typing one word, furthermore once your information is saved, it can be displayed for future applications. Press continue button.

| *                   |               | CONTINUOS SYNOPSIS RE |                    | Authorse State |
|---------------------|---------------|-----------------------|--------------------|----------------|
| AGENT DETAILS       | APPLICATION L | LIST ORDER REVIEW     |                    |                |
| Agent Information 3 |               |                       |                    |                |
| Agent Name:         |               | Result Agent Name     |                    |                |
| *                   | Search        | Select a Agent Name   | •                  |                |
| Phone Number:       |               | E-mail Address:       | Zip / Postal Code: |                |
| *                   |               | *                     |                    |                |
| Country:            |               | City:                 | State / Region:    |                |
| Select a Country    | *             | *                     |                    |                |
| Address 1:          |               | Address 2:            | Address 3:         |                |
| *                   |               |                       |                    |                |
| E-delivery          |               |                       |                    |                |
|                     |               | E-mail Address 2:     |                    |                |
| E-mail Address 1:   |               |                       |                    |                |

c) On application list screen you are able to search in our fleet, the vessel (s) would you like to apply for, search by the IMO Number, Name of Ship, Call Sign; then click the search button to bring the ship information automatically.

| ORDER REVIEW              | ІМО                                        | Port of Registry                  |                                 |
|---------------------------|--------------------------------------------|-----------------------------------|---------------------------------|
| lign                      | IMO                                        | Port of Registry                  |                                 |
| Sign                      | IMO                                        | Port of Registry                  |                                 |
|                           |                                            |                                   |                                 |
|                           |                                            |                                   |                                 |
| h (IMO Number, Name of St | hip, Call Sign):                           | Previous Flag                     |                                 |
|                           | Search                                     | SELECT                            | ۲                               |
|                           |                                            |                                   |                                 |
| of Ship:                  |                                            | Date registration with the state: |                                 |
|                           |                                            |                                   | × iii                           |
|                           | te:                                        | 3. Port of Registration:          |                                 |
| •                         | e of Ship:<br>te registration with the sta | te registration with the state:   | te registration with the state: |

d) Then select the Type of CSR if it is DUPPLICATE, please fill in the <u>Index Seq.</u> the NO. of CSR to be re-issued.

| Nemo of Shin                                                    |                                                                                               |                        |                                                                                            |    |
|-----------------------------------------------------------------|-----------------------------------------------------------------------------------------------|------------------------|--------------------------------------------------------------------------------------------|----|
| name of omb                                                     | Call Sign                                                                                     | IMO                    | Port of Registry                                                                           |    |
| x 🖌                                                             |                                                                                               |                        |                                                                                            |    |
| hip Details                                                     |                                                                                               |                        |                                                                                            |    |
| Type of CSR:                                                    | Search (IMO Number, Name                                                                      | e of Ship, Call Sign): |                                                                                            |    |
| New Registry Amendment                                          | 9445992                                                                                       | Search                 | No.Synopsis Record:                                                                        |    |
| Candelation Duplicate                                           |                                                                                               |                        | CSR-10761-04                                                                               |    |
| Index Pag :                                                     | Previous Nama China                                                                           |                        |                                                                                            |    |
| nuez seq.:                                                      | Previous Name Snip:                                                                           |                        |                                                                                            |    |
| <ul><li>2</li></ul>                                             | N/C                                                                                           |                        |                                                                                            |    |
| Imo Number:                                                     | N/C Name of Ship:                                                                             |                        | Date registration with the state:                                                          | C. |
| Imo Number:           9445992                                   | N/C Name of Ship: MORNING LAURA                                                               |                        | Date registration with the state:<br>August 23, 2010                                       | ×  |
| Inter seq.:<br>2<br>Into Number:<br>9445992<br>1. Name of Ship: |                                                                                               | e state:               | Date registration with the state:<br>August 23, 2010<br>3. Port of Registration:           | ×  |
| 2 Ino Number:      9445992  I. Name of Ship:      MORNING LAURA | N/C     Name of Ship:     MORNING LAURA     2. Date registration with the     August 23, 2010 | e state:               | Date registration with the state:<br>August 23, 2010<br>3. Port of Registration:<br>PANAMA | ×  |

e) Make sure to attach the payment receipt issued by this Administration or by a Panamanian Consulate copy of the Duplicate for the CSR in order to proceed with the request, then click on the CONTINUE bottom.

| Attachments with an asterisk are mandatory                                     |                                                      |
|--------------------------------------------------------------------------------|------------------------------------------------------|
| Document of Compliance (DOC) or Interim DOC issued by a Recognized             | Interim ISSC issued by a Recognized Organization     |
| organization                                                                   | You must attached a file                             |
| ou must attached a file                                                        | C/Attach KR                                          |
| CiAtach X Remove                                                               |                                                      |
| Safety Management Certificate (SMC) or Interim SMC issued by a                 | Ship's CSR file issued by the previous vessel's flag |
| noosganicai organicaion                                                        | You must attached a file                             |
| ou must attached a me                                                          | (B'Attach KRe                                        |
| (SAtach Remove                                                                 |                                                      |
| Class Certificate (only if the change is through a Recognized<br>Organization) | Payment Receipt Copy.                                |
| bu must attached a file                                                        | You must attached a file                             |
| CAtach XRemove                                                                 | Cl'Attach X Re                                       |
|                                                                                | Deletion Certificate.                                |
|                                                                                | You must attached a file                             |
|                                                                                | CiAtlach XR                                          |

f) Finally check the vessel Name, IMO number and Call Sign, if is all in order you can press continue.

| *                                                 |               | CONTINUOS SY     | NOPSIS RECO  | RD         | and the second second s |
|---------------------------------------------------|---------------|------------------|--------------|------------|----------------------------------------------------------------------------------------------------|
| REQUESTS                                          | AGENT DETAILS | APPLICATION LIST | ORDER REVIEW | EVALUATION |                                                                                                    |
|                                                   |               |                  |              |            |                                                                                                    |
| order Review 3                                    |               |                  |              |            | No. Request: 62405 Sequence:                                                                                                    |
| Order Review ()                                   |               |                  | Call Sign    | IM         | No. Request: 62405 Sequence:                                                                                                    |
| Order Review (3)<br>Name of Ship<br>CHEMROUTE SKY |               | 2                | Call Sign    | IM<br>95   | No. Request: <b>62405</b> Sequence:<br>IO<br>105150                                                                                                    |

g) After pressing the Continue bottom you would see your Application number. Press OK bottom and the process finish.

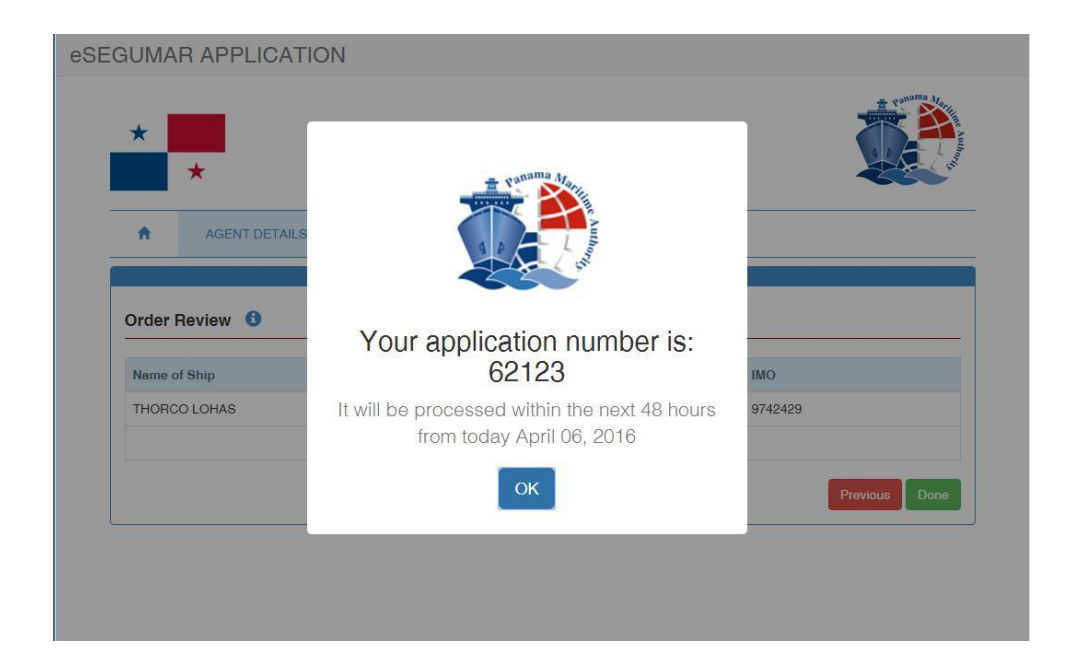

#### In case of CORRECTIONS:

### STEP 1:

a) Press ready to apply button to fill your application.

|                | K              |                |                |
|----------------|----------------|----------------|----------------|
| Ready to Apply |                |                |                |
|                | Ready to Apply | Ready to Apply | Ready to Apply |

b) Fill in all required page fields marked with asterisk (\*) on "Agent Details" screen, note that you will be able to search the agent name typing one word, furthermore once your information is saved, it can be displayed for future applications. Press continue button.

| AGENT DETAILS APPL  | ICATION L | CONTINUOS SYNOPSIS RECORI |                    |
|---------------------|-----------|---------------------------|--------------------|
| Agent Information 🚯 |           |                           |                    |
| Agent Name:         | anoren i  | Result Agent Name         |                    |
| *                   | Search    | Select a Agent Name       |                    |
| Phone Number:       |           | E-mail Address:           | Zip / Postal Code: |
| *                   |           | *                         |                    |
| Country:            |           | City:                     | State / Region:    |
| Select a Country    | *         | *                         |                    |
| Address 1:          |           | Address 2:                | Address 3:         |
| *                   |           |                           |                    |
| E-delivery          | 10        | 10                        |                    |
| E-mail Address 1:   |           | E-mail Address 2:         |                    |
|                     |           |                           |                    |

c) On application, select CORRECTION, then you will be able to search in our fleet, the vessel (s) would you like to apply for, search by the IMO Number, Name of Ship, Call Sign; then click the search button to bring the ship information automatically.

| GOIM   | AR APPLICATIO                                                                                                    | Ν                                                                        |                                                                                                    |                                                      |                            |       |
|--------|----------------------------------------------------------------------------------------------------|--------------------------------------------------------------------------|----------------------------------------------------------------------------------------------------|------------------------------------------------------|----------------------------|-------|
| *      | *                                                                                                    | CC                                                                       | DNTINUOS SYNOPS                                                                                             | SIS RECORI                                           |                            |       |
| ÷      | AGENT DETAILS                                                                                                    | APPLICATION LIST                                                         | ORDER REVIEW                                                                                                |                                                      |                            |       |
| Ships  | to Apply 3                                                                                                    |                                                                          | Call Sign                                                                                                   | IMO                                                  | Port of Registry           |       |
|        | Name or onlp                                                                                                    |                                                                          | oan aign                                                                                                    | IWO                                                  | Fon of negletry            |       |
| Ship D | )etails                                                                                                    |                                                                          |                                                                                                    |                                                      |                            |       |
| Ship D | etails<br>ease of correction<br>@amp.gob.pa or                                                                    | s in existing CS<br>any SEGUMAR                                          | SR with the same seq<br>R mails in order to pro                                                             | juence pleas<br>oceed.                               | e send the request via ema | il to |
| Ship D | etails<br>ase of correction<br>@amp.gob.pa or<br>of CSR:                                                          | is in existing CS<br>any SEGUMAR                                         | SR with the same seq<br>R mails in order to pro<br>Search (IMO Number, Name of Sh                           | juence pleas<br>oceed.                               | e send the request via ema | il to |
| Ship D | etails<br>ase of correction<br>@amp.gob.pa or<br>of CSR:<br>New Registry O Amer<br>Deletion Duple<br>Correction   | is in existing CS<br>any SEGUMAF<br>storent<br>pate                      | SR with the same seq<br>R mails in order to pro<br>Search (IMO Number, Name of Sh                           | juence pleas<br>bceed.<br>iip, Call Sign):<br>Searoh | e send the request via ema | il to |
| Ship D | etails<br>ase of correction<br>@amp.gob.pa or<br>of CSR:<br>New Registry Amer<br>Delgtion<br>Correction place the | is in existing CS<br>any SEGUMAF<br>idment<br>pate<br>Index Seq. and pre | SR with the same seq<br>R mails in order to pro<br>Search (IMO Number, Name of Sh<br>Search, then type over | juence pleas<br>oceed.<br>hip, Call Sign):<br>Search | e send the request via ema | il to |

d) Then select the INDEX SEQ of the CSR to be corrected, and click on search bottom.

|                                                                                                    | Name of Ship                                                                                                    |                                                        | Call Sign                                                                                                    | IMO                                                                                              | Port of Registry                     |
|----------------------------------------------------------------------------------------------------|----------------------------------------------------------------------------------------------------|--------------------------------------------------------|----------------------------------------------------------------------------------------------------|--------------------------------------------------------------------------------------------------|--------------------------------------|
|                                                                                                    |                                                                                                    |                                                        | 3                                                                                                    |                                                                                                  |                                      |
| × <                                                                                                    |                                                                                                    |                                                        |                                                                                                    |                                                                                                  |                                      |
|                                                                                                    |                                                                                                    |                                                        |                                                                                                    |                                                                                                  |                                      |
| Ship De                                                                                                    | tails                                                                                                    |                                                        |                                                                                                    |                                                                                                  |                                      |
|                                                                                                    |                                                                                                    |                                                        |                                                                                                    |                                                                                                  |                                      |
|                                                                                                    |                                                                                                    |                                                        |                                                                                                    |                                                                                                  |                                      |
|                                                                                                    |                                                                                                    |                                                        |                                                                                                    |                                                                                                  |                                      |
|                                                                                                    |                                                                                                    |                                                        |                                                                                                    |                                                                                                  |                                      |
| In ca                                                                                                    | se of corre                                                                                                    | ctions in existi                                       | ing CSR with the sar                                                                                                    | me sequence ple                                                                                  | ase send the request via er          |
| In ca                                                                                                    | ise of corre                                                                                                    | ctions in exist                                        | ing CSR with the same<br>I IMAR mails in orde                                                                                                    | ne sequence ple                                                                                  | ase send the request via er          |
| In ca<br>csr@                                                                                                    | se of corre<br>amp.gob.p                                                                                                    | ctions in existi<br>a or any SEG                       | ing CSR with the sar<br>UMAR mails in orde                                                                                                    | me sequence ple<br>r to proceed.                                                                 | ase send the request via er          |
| In ca<br>csr@                                                                                                    | se of corre<br>amp.gob.p                                                                                                    | ctions in existi<br>a or any SEG                       | ing CSR with the sam<br>UMAR mails in orde                                                                                                    | me sequence ple<br>r to proceed.                                                                 | ase send the request via er          |
| In ca<br>csr@                                                                                                    | ise of corre<br>amp.gob.p                                                                                                    | ctions in existi<br>a or any SEG                       | ing CSR with the sar<br>UMAR mails in orde                                                                                                    | me sequence ple<br>r to proceed.                                                                 | ase send the request via er          |
| In ca<br>csr@                                                                                                    | amp.gob.p                                                                                                    | ctions in existi<br>a or any SEG                       | ing CSR with the sar<br>UMAR mails in orde                                                                                                    | me sequence ple<br>r to proceed.<br>Jame of Ship, Call Sign):                                    | ase send the request via e           |
| In ca<br>csr@                                                                                                    | amp.gob.p                                                                                                    | ctions in existi<br>a or any SEG                       | ing CSR with the sar<br>UMAR mails in orde<br>Search (IMO Number, N                                                                                                | ne sequence ple<br>r to proceed.<br>lame of Ship, Call Sign):                                    | ase send the request via e           |
| In ca<br>csr@                                                                                                    | ase of corre<br>amp.gob.p                                                                                                    | ctions in existi<br>oa or any SEG<br>Amendment         | ing CSR with the sar<br>UMAR mails in orde<br>Search (IMO Number, N                                                                                                | me sequence ple<br>r to proceed.<br>Aame of Ship, Call Sign):<br>Search                          | ase send the request via e           |
| In ca<br>csr @<br>Type of<br>N<br>D                                                                                                    | ev Registry                                                                                                    | Amendment                                              | ing CSR with the sar<br>UMAR mails in orde<br>Search (IMO Number, N                                                                                                | ne sequence ple<br>r to proceed.<br>lame of Ship, Call Sign):<br>Search                          | ase send the request via e           |
| In ca<br>csr @<br>N<br>0 N<br>0 D                                                                                                    | se of corre<br>amp.gob.p<br>f CSR:<br>ew Registry O<br>eletion O<br>orrection                                                                                                    | Amendment<br>Duplicate                                 | ing CSR with the sar<br>UMAR mails in orde<br>Search (IMO Number, N                                                                                                | ne sequence ple<br>r to proceed.<br>lame of Ship, Call Sign):<br>Search                          | ase send the request via er          |
| Type of<br>N<br>CST O                                                                                                    | amp.gob.p<br>amp.gob.p<br>f CSR:<br>ew Registry<br>eletion<br>orrection                                                                                                    | Amendment<br>Duplicate                                 | ing CSR with the sar<br>UMAR mails in orde<br>Search (IMO Number, N                                                                                                | ne sequence ple<br>r to proceed.<br>lame of Ship, Call Sign):<br>Search                          | ase send the request via er          |
| Type of<br>Type of<br>Typ | amp.gob.p<br>amp.gob.p<br>acsR:<br>ew Registry<br>eletion<br>orrection<br>orrection place                                                                                                    | Amendment<br>Duplicate                                 | ing CSR with the sar<br>UMAR mails in orde<br>Search (IMO Number, N<br>O<br>Mod press Search, then                                                                 | ne sequence ple<br>r to proceed.<br>Iame of Ship, Call Sign):<br>Search<br>type over the text to | ase send the request via er          |
| In ca<br>CSr @<br>Type of<br>N<br>O D<br>C<br>For c                                                                                                    | and the second second s | Amendment<br>Duplicate                                 | ing CSR with the sar<br>UMAR mails in orde<br>Search (IMO Number, N<br>••••••••••••••••••••••••••••••••••••                                                        | ne sequence ple<br>r to proceed.<br>Iame of Ship, Call Sign):<br>Search                          | ase send the request via e<br>change |
| Type of<br>Type of<br>Typ | and the second second s | Amendment<br>Duplicate<br>Children Seq.<br>Search Seq. | ing CSR with the sar<br>UMAR mails in orde<br>Search (IMO Number, N<br>•<br>•<br>•<br>•<br>•<br>•<br>•<br>•<br>•<br>•<br>•<br>•<br>•<br>•<br>•<br>•<br>•<br>•<br>• | ne sequence ple<br>r to proceed.<br>Iame of Ship, Call Sign):<br>Search<br>type over the text to | ase send the request via e           |

e) You would be able to see all the information about the CSR of the vessel that need to be corrected, please fill with the correct information in the item (4 to 12) that is incorrect, or in the item 14 (REMARKS) please indicate the corrections if apply, then click on the CONTINUE bottom.

| 9. DOC                         |                                                                                 |  |
|--------------------------------|---------------------------------------------------------------------------------|--|
| . Administration/Goverment/Re  | cognized Organzation with Issued Document of Compliance /DOC:                   |  |
| 10. Company                    |                                                                                 |  |
| 0. Company Identification Num  | ber:                                                                            |  |
| 11. SMC                        |                                                                                 |  |
| 1. Administration/Goverment/R  | ecognized Organzation with issued Document of Compliance /IMS:                  |  |
| 12. ISSC                       |                                                                                 |  |
| 2. Administration/Goverment/R  | ecognized Organzation with issued International Ship Security Certificate/ISSC: |  |
| 13. New Construction or        | Previous Registry                                                               |  |
| 3. The Ship is New Constructio | n or Previous Registry:                                                         |  |
| 14. Remarks                    |                                                                                 |  |
| 4. Remarks:                    |                                                                                 |  |
|                                |                                                                                 |  |

f) Make sure to attach the payment receipt issued by this Administration or by a Panamanian Consulate copy of the Duplicate for the CSR in order to proceed with the request, then click on the CONTINUE bottom.

| aximun sizes for all attachments: 10 mb                                                   |                                                      |
|-------------------------------------------------------------------------------------------|------------------------------------------------------|
| Attachments with an asterisk are mandatory                                                |                                                      |
| Document of Compliance (DOC) or Interim DOC issued by a Recognized<br>Organization *      | Interim ISSC issued by a Recognized Organization     |
| bu must attached a file                                                                   | You must attached a file                             |
| CiAtach KRemove                                                                           | CfAttach KRem                                        |
| Safety Management Certificate (SMC) or Interim SMC issued by a<br>Recognized Organization | Ship's CSR file issued by the previous vessel's flag |
| bu must attached a file                                                                   | You must attached a file                             |
| CiAttach KRemove                                                                          | G'Attach XRen                                        |
| Class Certificate (only if the change is through a Recognized                             | Payment Receipt Copy.                                |
| organization).                                                                            | You must attached a file                             |
| CAttach XRemove                                                                           | G/Attach KRom                                        |
|                                                                                           | Deletion Certificate.                                |
|                                                                                           | You must attached a file                             |
|                                                                                           | G'Atlach XRen                                        |
| case that the SMC and the ISSC are not issued yet this &dministration will i              | scued a provisional CSP valid for SIX MONTH (S)      |

g) Finally check the vessel Name, IMO number and Call Sign, if is all in order you can press continue.

| *              |               | CONTINUOS SY     | NOPSIS RECO  | RD         | A state of the state of the sta |
|----------------|---------------|------------------|--------------|------------|----------------------------------------------------------------------------------------------------|
| REQUESTS       | AGENT DETAILS | APPLICATION LIST | ORDER REVIEW | EVALUATION |                                                                                                    |
|                |               |                  |              |            |                                                                                                    |
| order Review 🕚 |               |                  |              |            | No. Request: 62405 Sequence:                                                                                                    |
| Name of Ship   |               | c                | all Sign     | IM         | No. Request: 62405 Sequence:                                                                                                    |

h) After pressing the Continue bottom you would see your Application number. Press OK bottom and the process finish.

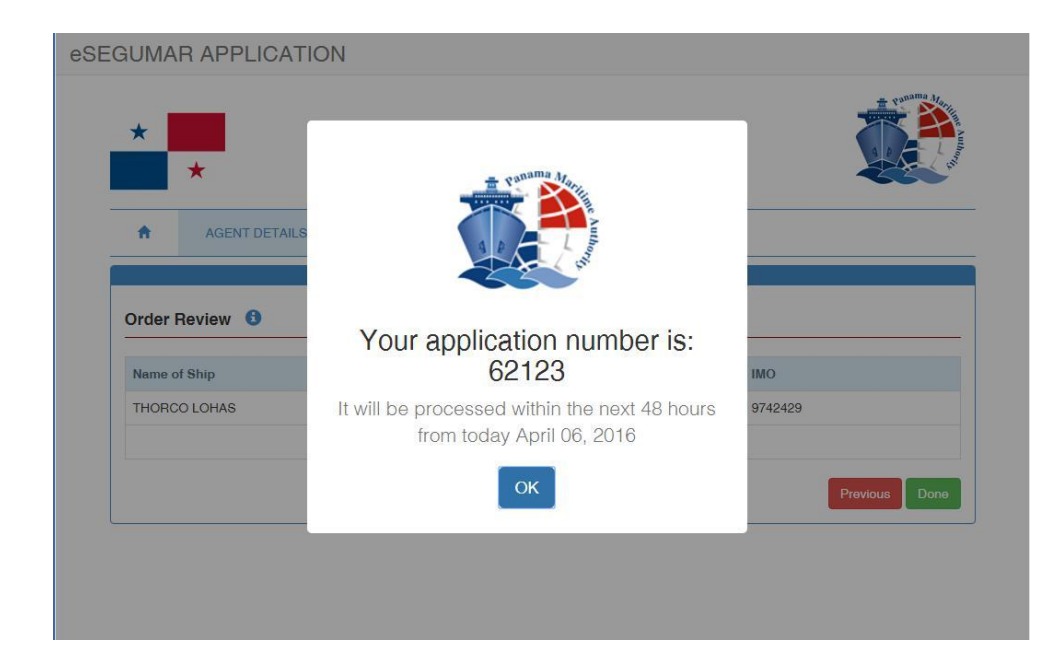